## **Laboratory 5**

(Due date: November 20<sup>th</sup>)

## **OBJECTIVES**

- ✓ Design an AXI4-Full Interface for a custom VHDL peripheral.
- ✓ Integrate the custom VHDL peripheral in an embedded system in Vivado.
- $\checkmark$  Create a software application in SDK that can handle the custom peripheral.

## VHDL CODING

- ✓ Refer to the <u>Tutorial: VHDL for FPGAs</u> for a tutorial and a list of examples.
- Refer to the <u>Tutorial: Embedded System Design for Zynq SoC</u> for information on how to create AXI interfaces for custom peripherals as well as embedded system integration in Vivado.

## FIRST ACTIVITY (100/100)

- Using Vivado, create an AXI4-Full Interface for the iterative CIRCULAR CORDIC that you developed in Lab 3: Use the same format ([16 14]) for the inputs and outputs.
- AXI4-Full Interface: You can use the iFIFO/oFIFO approach used for the Pixel Processor (See Notes Unit 5):
- ✓ FSM @ S\_AXI\_ACLK: It is the same as the one used for the Pixel Processor.
- ✓ FSM @ CLK\_FX: This FSM controls the Input and Output interfaces to the FIFOs as well as FIFOs' signals.
- Input and Output Interfaces: Since AXI bus size is 32 bits wide, we need to properly route data in and out of the CORDIC hardware that requires more than 32 bits. This circuit runs @ CLK\_FX.
- Draw a schematic of the circuit that runs at FSM @ CLK\_FX (Input/Output Interfaces to the FIFO and the FSM). Connect CLK\_FX to S\_AXI\_CLK.
- If you decide to use a different approach, provide a detailed schematic of your AXI4-Full interface.

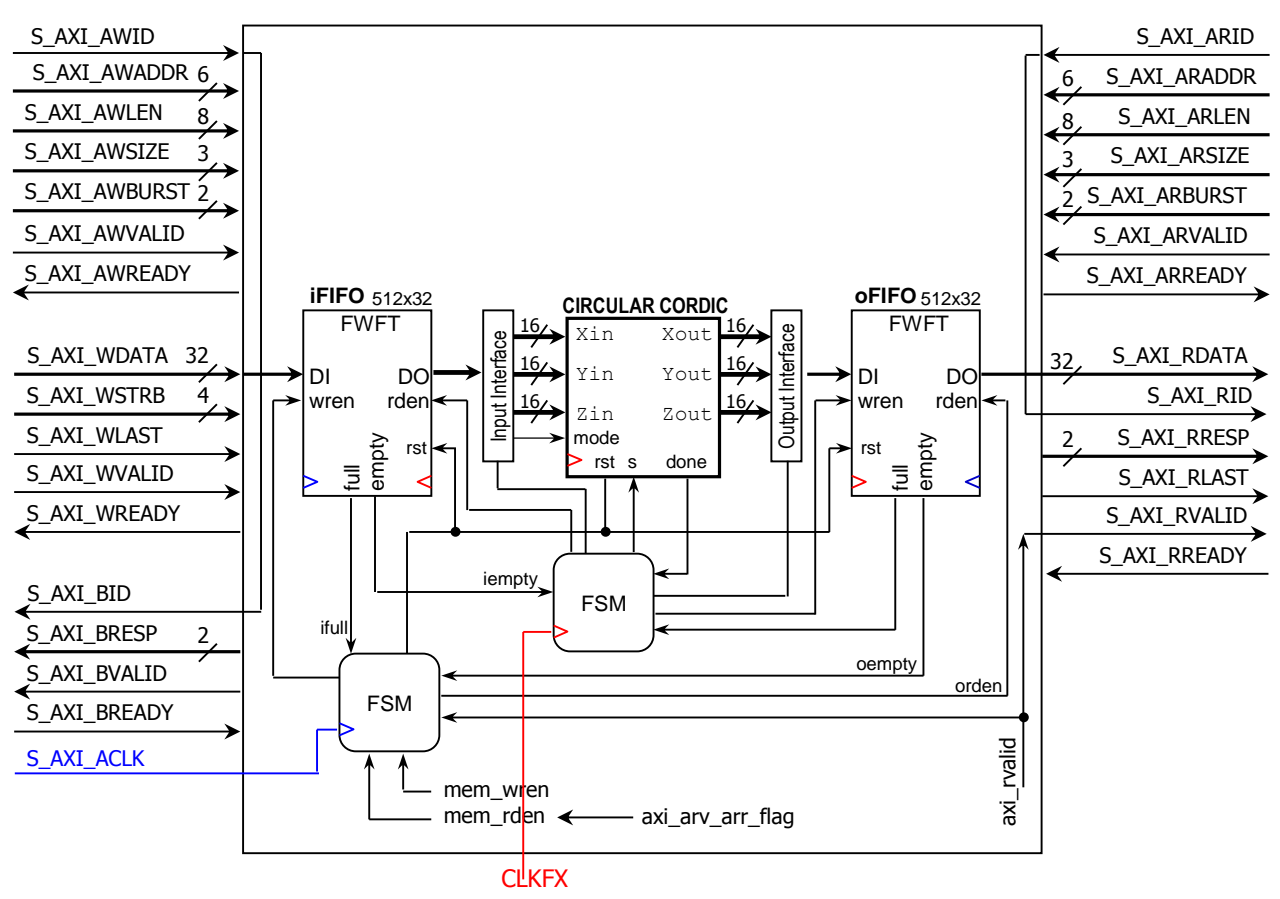

• Once you have your custom AXI4-Full Peripheral, integrate it into an embedded system using the Block-Based Design approach in Vivado.

- SDK Software application: Test it for the following cases by writing all the input data (one right after the other), and then retrieving all the output data. Print the results (via UART).
  - ✓ Rotation Mode:  $x_0 = 0, y_0 = 1/A_n, z_0 = \pi/6$ .

  - ✓ Rotation Mode:  $x_0 = 0, y_0 = 1/A_n, z_0 = \pi/4$ . ✓ Rotation Mode:  $x_0 = 0, y_0 = 1/A_n, z_0 = -\pi/3$ .
  - ✓ Rotation Mode:  $x_0 = 0, y_0 = 1/A_n, z_0 = -\pi/7$ .
  - ✓ Vectoring Mode:  $x_0 = y_0 = 0.8, z_0 = 0$
  - ✓ Vectoring Mode:  $x_0 = y_0 = 0.5, z_0 = 0$
  - ✓ Vectoring Mode:  $x_0 = 0.5, y_0 = 1, z_0 = 0$
  - ✓ Vectoring Mode:  $x_0 = -0.4, y_0 = 1, z_0 = 0$
- Download the hardware bitstream on the ZYNQ SoC.
- Launch your software application on the Zynq PS. The program should display the output results on the Terminal. Demonstrate this to your instructor.
- Submit (as a .zip file) the generated files: VHDL code, .c files to Moodle (an assignment will be created). DO NOT submit . the whole Vivado Project.

Instructor signature: \_\_\_\_

Date: \_\_\_\_